# 170.315(b)(10) Electronic Health Information export

We use EMR Direct Interoperability Engine as our authorization server. For more information, please visit this link.

This EHI Export is intended for users including all staff and providers who are at least in 1 of the following roles: Admin, SystemAdmin, Ournurses, OurDoctor, or Lead.

### 1. Single Patient Export:

1a. Login to UniversalEHR using your username and password.

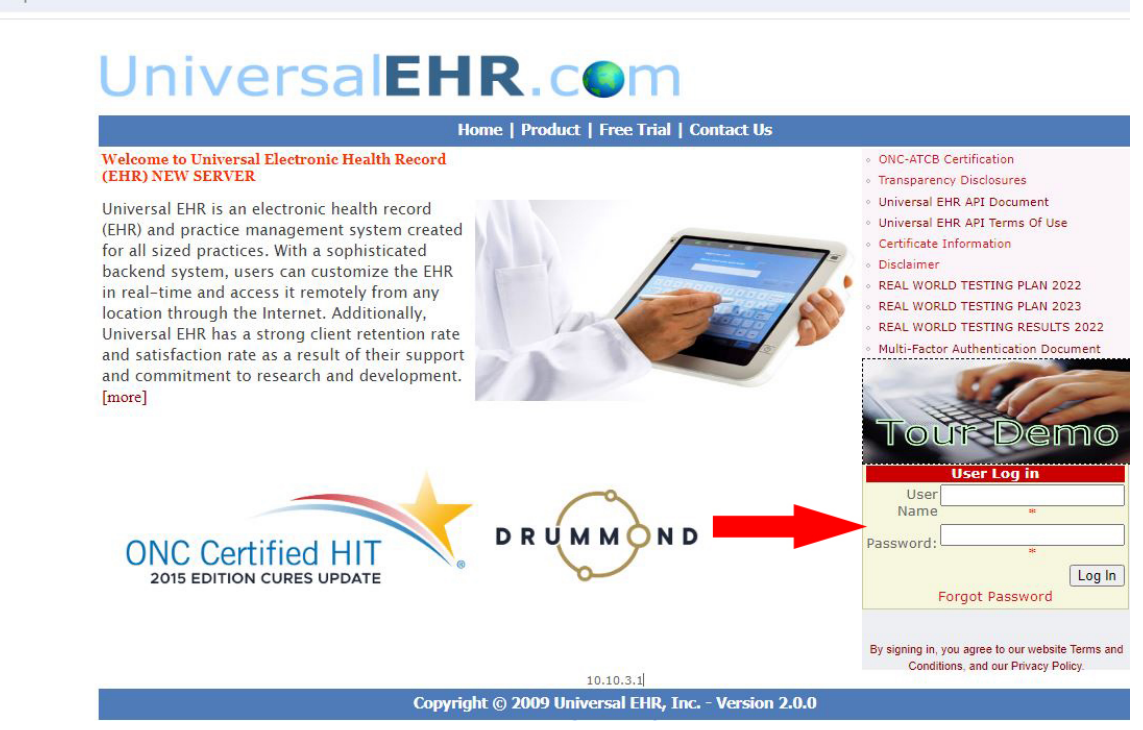

1b. Click on "EHI EXPORT" link.

| ADDRESS                         | *                                                    |                  |                          |
|---------------------------------|------------------------------------------------------|------------------|--------------------------|
| -                               |                                                      |                  |                          |
| PRIMARY<br>BCBS (Blu<br>SECONDA | INSURANCE:<br>e Cross Blue Shield)<br>IRY INSURANCE: |                  |                          |
| INSURAN                         | CE NOTE:                                             | Original Picture |                          |
|                                 |                                                      |                  | DEMOGRAPHI<br>SUPER BILL |
|                                 | INSURANCE GUI                                        | DELINES          | RADIOLOGY<br>REFERRAL    |
| LAB: QUI<br>RAD: AN             | EST, CMB, LABCORP<br>YWHERE                          |                  | EHI EXPORT               |

1c. Click on check box to select patient's name.

| You can filter the data | and only include resources that have been modified after the specified date. |           |
|-------------------------|------------------------------------------------------------------------------|-----------|
| tients                  |                                                                              |           |
| Search by Patient's ID  |                                                                              | Sub       |
|                         | Or search by Patient's Demographic                                           |           |
| First name              |                                                                              | Last name |
| First name              | Last name                                                                    |           |
| City                    | State                                                                        | Zip       |
| City                    | State                                                                        | Zip       |
| e patient selected      |                                                                              |           |

#### 1d. Click on "Start Export" button

| tients                 |                                    |           |
|------------------------|------------------------------------|-----------|
| Search by Patient's ID |                                    |           |
| First same             | Or search by Patient's Demographic | Last same |
| First name             | Last name                          | Laschanie |
| City                   | State                              | Zip       |
| City                   | State                              | Zip       |
| ne patient selected    |                                    |           |

1e. You'll see a message, "Please wait" appears at the bottom indicate that export is being processed.

| Include everytning              |                                                                             |           |
|---------------------------------|-----------------------------------------------------------------------------|-----------|
| You can filter the data a       | nd only include resources that have been modified after the specified date. |           |
| ents                            |                                                                             |           |
| earch by Patient's ID           |                                                                             |           |
|                                 | Or search by Patient's Demographic                                          |           |
| First name                      |                                                                             | Last name |
| irst name                       | Last name                                                                   |           |
| City                            | State                                                                       | Zip       |
| City                            | State                                                                       | Zip       |
| e patient selected              |                                                                             |           |
|                                 |                                                                             |           |
|                                 |                                                                             |           |
| TREE ST / WESTMENSTER, CK 52665 |                                                                             |           |
|                                 | Start Export                                                                |           |
|                                 |                                                                             |           |

1f: Click on "Download all files as a Zip file" button to export all files.

EHI Document

| Search by Patient's ID |                                    |           |
|------------------------|------------------------------------|-----------|
|                        | Or search by Patient's Demographic |           |
| First name             |                                    | Last name |
| irst name              | Last name                          |           |
| City                   | State                              | Zip       |
| ity                    | State                              | Zip       |
| patient selected       |                                    |           |
|                        |                                    |           |
| 1 2683                 |                                    |           |
|                        |                                    |           |

Data is exported in ndjson format( newline delimited JSON).

Filter by Modification Date/Time

| 2    | Ci\temp   |                                                                                                    | a    | ×     |
|------|-----------|----------------------------------------------------------------------------------------------------|------|-------|
| F    | e Edit    | Search View Encoding Language Settings Tools Macro Run Plugins Window ?                                                                                | +    | •     |
| - 19 | 6         | 「「「」」」」」」」)」」」」」」」」)」」)」」」」」」)」」)」」」」」」)」」」)」」」」                                                                                                    |      |       |
|      | Allergylr | ntelerance, Lindjson 👔 🔚 MedicationRequest, Lindjson 👔                                                                                                 |      | ٠     |
|      | 1         | {"resourceType":"MedicationRequest","id":"65","status":"stopped","intent":"order","reportedBoolean":false,"medicationCodeableConcept":{"codin          | g":  | ( { † |
|      | 2         | {"resourceType":"MedicationReguest","id":" 63","status":"stopped","intent":"order","reportedBoolean":false,"medicationCodeableConcept":{"codin         | g":/ | i (   |
|      | 3         | {"resourceType":"MedicationRequest","id":" 64","status":"stopped","intent":"order","reportedBoolean":false,"medicationCodeableConcept":{"codin         | g":  | 11    |
|      | 4         | {"resourceType":"MedicationRequest", "id":" 62", "status": "stopped", "intent": "order", "reportedBoolean":false, "medicationCodeableConcept": ("codin | g":  | i (   |
|      | 5         | {"resourceType":"MedicationRequest","id":" 61","status":"stopped","intent":"order","reportedBoolean":false,"medicationCodeableConcept":{"codin         | g":  | 11    |
|      | 6         | {"resourceType":"MedicationRequest","id":" 59","status":"stopped","intent":"order","reportedBoolean":false,"medicationCodeableConcept":("codin         | g":  | i (   |
|      | 7         | {"resourceType":"MedicationReguest","id":" 60","status":"stopped","intent":"order","reportedBoolean":false,"medicationCodeableConcept":{"codin         | g":  | i (   |
|      | 8         | {"resourceType":"MedicationRequest","id":" 55","status":"stopped","intent":"order","reportedBoolean":false,"medicationCodeableConcept":("codin         | g":  | i (   |
|      | 9         | {"resourceType":"MedicationRequest","id":" 56","status":"stopped","intent":"order","reportedBoolean":false,"medicationCodeableConcept":{"codin         | g":  | i (   |
|      |           | {"resourceType":"MedicationReguest","id":" 57","status":"stopped","intent":"order","reportedBoolean":false,"medicationCodeableConcept":{"codin         | g":  | i (   |
|      |           | {"resourceType":"MedicationRequest","id":" 58","status":"stopped","intent":"order","reportedBoolean":false,"medicationCodeableConcept":("codin         | g":  | i (   |
|      | 12        | {"resourceType":"MedicationReguest","id":" 53","status":"stopped","intent":"order","reportedBoolean":false,"medicationCodeableConcept":{"codin         | g":  | i (   |
|      |           | {"resourceType":"MedicationRequest","id":" 54","status":"stopped","intent":"order","reportedBoolean":false,"medicationCodeableConcept":("codin         | g":  | i (   |
|      | 14        | {"resourceType":"MedicationRequest","id":" 52","status":"stopped","intent":"order","reportedBoolean":false,"medicationCodeableConcept":{"codin         | g":  | i (   |
|      | 15        | {"resourceType":"MedicationRequest","id":"50","status":"stopped","intent":"order","reportedBoolean":false,"medicationCodeableConcept":{"codin          | g":  | i (   |
|      | 16        | {"resourceType":"MedicationRequest","id":"51","status":"stopped","intent":"order","reportedBoolean":false,"medicationCodeableConcept":{"codin          | g":  | i (   |
|      | 17        | {"resourceType":"MedicationReguest","id":" 49","status":"stopped","intent":"order","reportedBoolean":false,"medicationCodeableConcept":{"codin         | g":  | i (   |
|      |           | {"resourceType":"MedicationRequest","id":"48","status":"stopped","intent":"order","reportedBoolean":false,"medicationCodeableConcept":("codin          | g":  | i (   |
|      | 19        | {"resourceType":"MedicationReguest","id":" 47","status":"stopped","intent":"order","reportedBoolean":false,"medicationCodeableConcept":{"codin         | g":  | i (   |
|      | 20        | {"resourceType":"MedicationRequest","id":" 44","status":"stopped","intent":"order","reportedBoolean":false,"medicationCodeableConcept":{"codin         | g":  | i (   |
|      | 21        | {"resourceType":"MedicationRequest","id":"45","status":"stopped","intent":"order","reportedBoolean":false,"medicationCodeableConcept":{"codin          | g":  | i (   |
|      | 22        | {"resourceType":"MedicationRequest","id":"46","status":"stopped","intent":"order","reportedBoolean":false,"medicationCodeableConcept":{"codin          | g":  | i (   |
|      | 23        | {"resourceType":"MedicationRequest","id":" 43","status":"stopped","intent":"order","reportedBoolean":false,"medicationCodeableConcept":{"codin         | g":/ | i (   |
|      | 24        | {"resourceType":"MedicationRequest","id":" 42","status":"stopped","intent":"order","reportedBoolean":false,"medicationCodeableConcept":{"codin         | g":  | i (   |
|      | 25        | {"resourceType":"MedicationRequest","id":"40","status":"stopped","intent":"order","reportedBoolean":false,"medicationCodeableConcept":{"codin          | g":  | i (   |
|      | 26        | {"resourceType":"MedicationRequest","id":"41","status":"stopped","intent":"order","reportedBoolean":false,"medicationCodeableConcept":{"codin          | g":  | i (   |

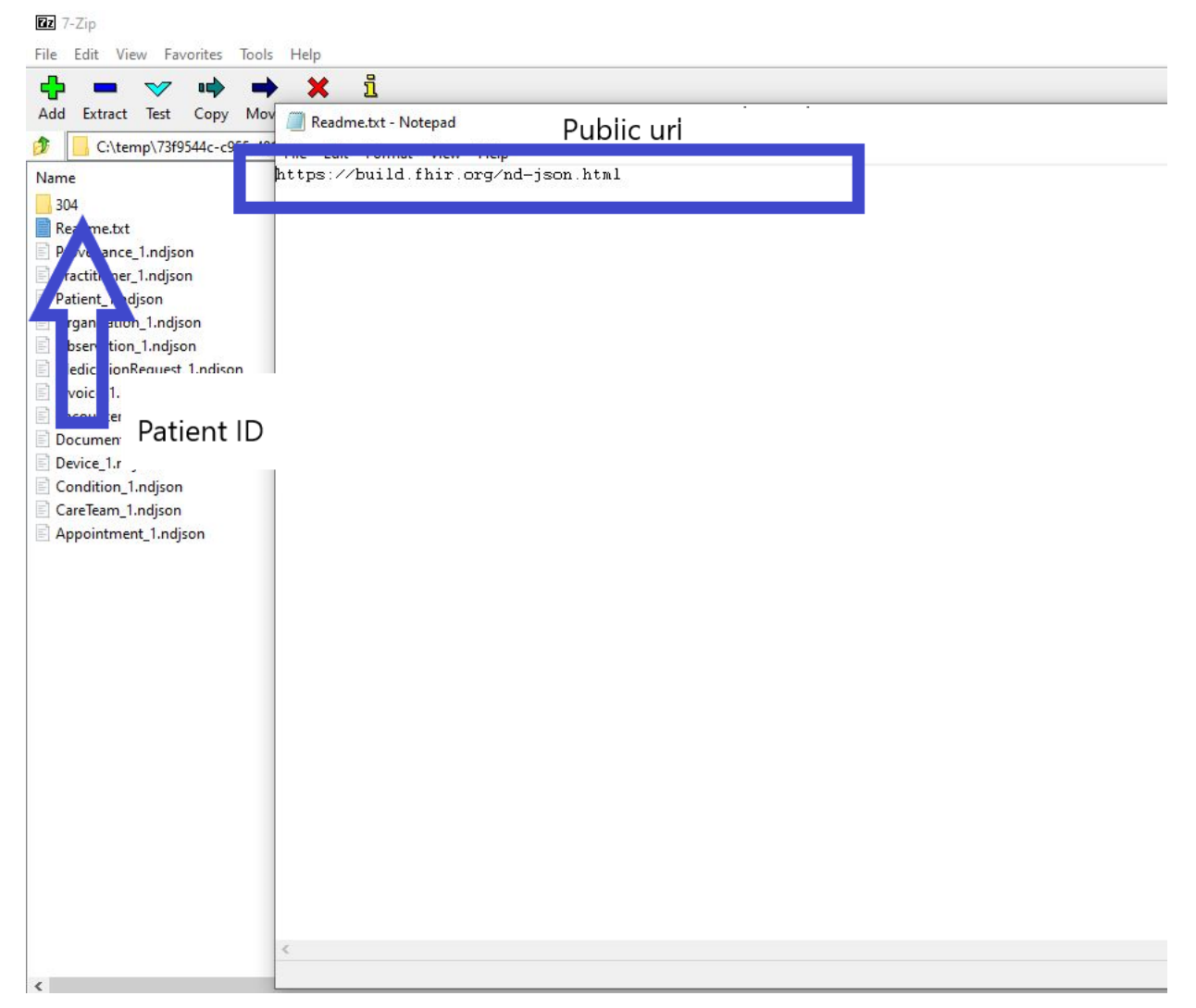

## 2. Multiple Patient Export:

- 1a: Repeat Step 1 & 2 in Single Patient Export
- 1b: Select specific or all patients in the list.

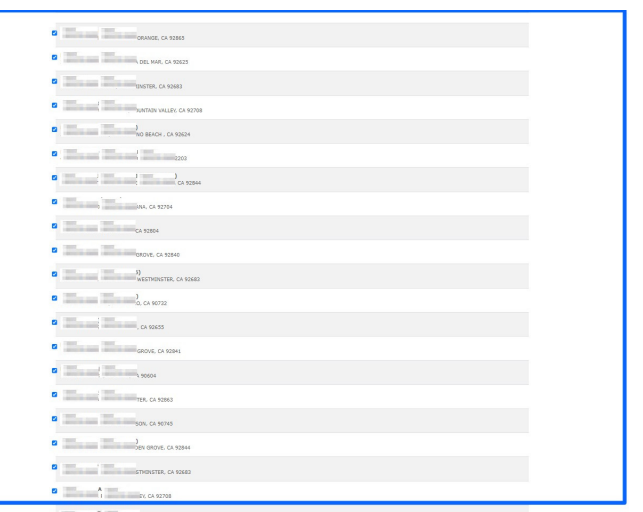

1c: Click on "Start Export" button.

1d: Click Download button to download as Zip file.

#### EHI Document

|                                                                                                    | · ·                                                                                                    |                                                                                                    | 472.4                                                                                                    | 00 417 5                                                                                                    |
|----------------------------------------------------------------------------------------------------|----------------------------------------------------------------------------------------------------|----------------------------------------------------------------------------------------------------|----------------------------------------------------------------------------------------------------|----------------------------------------------------------------------------------------------------|
|                                                                                                    |                                                                                                    |                                                                                                    | 4/34                                                                                                    | 41/3                                                                                                    |
|                                                                                                    |                                                                                                    |                                                                                                    | 100 3                                                                                                    | 40 1/20                                                                                                    |
|                                                                                                    |                                                                                                    |                                                                                                    | 9 /<br>606 1                                                                                                    | 72 524.2                                                                                                    |
|                                                                                                    | Patient Folders                                                                                                    |                                                                                                    | 150.0                                                                                                    | 75 3242                                                                                                    |
|                                                                                                    |                                                                                                    |                                                                                                    | 108 8                                                                                                    | 10/2                                                                                                    |
|                                                                                                    |                                                                                                    |                                                                                                    | 1 400 2                                                                                                    | 35 3963                                                                                                    |
|                                                                                                    |                                                                                                    |                                                                                                    | 1 480 2                                                                                                    | 12052                                                                                                    |
|                                                                                                    |                                                                                                    |                                                                                                    | 8/4 0                                                                                                    | 25 /854                                                                                                    |
|                                                                                                    |                                                                                                    |                                                                                                    | 1 201 0                                                                                                    | 30                                                                                                    |
|                                                                                                    | Provenance_I.ndjson                                                                                                    |                                                                                                    | 1 204 0                                                                                                    | 04 102                                                                                                    |
|                                                                                                    | Practitioner_1.ndjson                                                                                                    |                                                                                                    | 41                                                                                                    | 00 4                                                                                                    |
|                                                                                                    | Patient_Lindjson                                                                                                    |                                                                                                    | 313                                                                                                    | 23                                                                                                    |
|                                                                                                    | Organization_1.ndjson                                                                                                    |                                                                                                    | 3                                                                                                    | 30 2                                                                                                    |
|                                                                                                    | Observation_1.ndjson                                                                                                    |                                                                                                    | 6/52                                                                                                    | 24.1                                                                                                    |
|                                                                                                    | MedicationRequest_1.ndjson                                                                                                    |                                                                                                    | 770                                                                                                    | 98 45                                                                                                    |
|                                                                                                    | Invoice_1.ndjson                                                                                                    |                                                                                                    | 232 1                                                                                                    | 77 41                                                                                                    |
|                                                                                                    | El Encounter_1.ndjson                                                                                                    |                                                                                                    | 54.6                                                                                                    | 48 2.3                                                                                                    |
|                                                                                                    | DocumentReference_1.ndjson                                                                                                    |                                                                                                    | 163 6                                                                                                    | 80 88                                                                                                    |
|                                                                                                    | Condition_1.ndjson                                                                                                    |                                                                                                    | 16 6                                                                                                    | 63 12                                                                                                    |
|                                                                                                    | CareTeam_1.ndjson                                                                                                    |                                                                                                    | 31 1                                                                                                    | 80 14                                                                                                    |
|                                                                                                    | El Appointment 1.ndison                                                                                                    |                                                                                                    | 58 9                                                                                                    | 05 21                                                                                                    |
| Add Extract                                                                                                    | ☞ 📫 📫 🗙 ፲<br>fest Copy Move Delete Info                                                                                                    |                                                                                                    |                                                                                                    |                                                                                                    |
| Add Extract                                                                                                    | ✓ • ↓ ★ 1 Fest Copy Move Delete Info \357d9829-2502-43cd-8a1e-2823c46ac68e.zip\357d9829-2502-43cd-                                                                                                    | 8a1e-2823c46ac68e\                                                                                                    |                                                                                                    |                                                                                                    |
| Add Extract T                                                                                                    | ✓ •→ → ★ 1/2<br>Test Copy Move Delete Info<br>\357d9829-2502-43cd-8a1e-2823c46ac68e.zip\357d9829-2502-43cd-                                                                                                    | 8a1e-2823c46ac68e\<br>Size                                                                                                    | Packed Size                                                                                                    | Modified                                                                                                    |
| Add Extract T                                                                                                    | ✓      ✓      ✓      ✓      ✓      ✓      ✓      ✓      ✓      ✓      ✓      ✓      ✓      ✓      ✓      ✓      ✓      ✓      ✓      ✓      ✓      ✓      ✓      ✓      ✓      ✓      ✓      ✓      ✓      ✓      ✓      ✓      ✓      ✓      ✓      ✓      ✓      ✓      ✓      ✓      ✓      ✓      ✓      ✓      ✓      ✓      ✓      ✓      ✓      ✓      ✓      ✓      ✓      ✓      ✓      ✓      ✓      ✓      ✓      ✓      ✓      ✓      ✓      ✓      ✓      ✓      ✓      ✓      ✓      ✓      ✓      ✓      ✓      ✓      ✓      ✓      ✓      ✓      ✓      ✓      ✓      ✓      ✓      ✓      ✓      ✓      ✓      ✓      ✓      ✓      ✓      ✓      ✓      ✓      ✓      ✓      ✓      ✓      ✓      ✓      ✓      ✓      ✓      ✓      ✓      ✓      ✓      ✓      ✓      ✓      ✓      ✓      ✓      ✓      ✓      ✓      ✓      ✓      ✓      ✓      ✓      ✓      ✓      ✓      ✓      ✓      ✓      ✓      ✓      ✓      ✓      ✓      ✓      ✓      ✓      ✓      ✓      ✓      ✓      ✓      ✓      ✓      ✓      ✓      ✓      ✓      ✓      ✓      ✓      ✓      ✓      ✓      ✓      ✓      ✓      ✓      ✓      ✓      ✓      ✓      ✓      ✓      ✓      ✓      ✓      ✓      ✓      ✓      ✓      ✓      ✓      ✓      ✓      ✓      ✓      ✓      ✓      ✓      ✓      ✓      ✓      ✓      ✓      ✓      ✓      ✓      ✓      ✓      ✓      ✓      ✓      ✓      ✓      ✓      ✓      ✓      ✓      ✓      ✓      ✓      ✓      ✓      ✓      ✓      ✓      ✓      ✓      ✓      ✓      ✓      ✓      ✓      ✓      ✓      ✓      ✓      ✓      ✓      ✓      ✓      ✓      ✓      ✓      ✓      ✓      ✓      ✓      ✓      ✓      ✓      ✓      ✓      ✓      ✓      ✓      ✓      ✓      ✓      ✓      ✓      ✓      ✓      ✓      ✓      ✓      ✓      ✓      ✓      ✓      ✓      ✓      ✓      ✓      ✓      ✓      ✓      ✓      ✓      ✓      ✓      ✓      ✓      ✓      ✓      ✓      ✓      ✓      ✓      ✓      ✓      ✓      ✓      ✓      ✓      ✓      ✓      ✓      ✓      ✓      ✓      ✓      ✓      ✓      ✓      ✓      ✓      ✓      ✓      ✓      ✓      ✓      ✓ | 8a1e-2823c46ac68e\<br>Size<br>100 830                                                                                                    | Packed Size<br>85 314                                                                                                    | Modified<br>2021-01-14 09:18                                                                                                    |
| Add Extract 1<br>C:\temp Name rofF_ rofF !                                                                                                    | ✓                                                                                                    | 8a1e-2823c46ac68e\<br>Size<br>100 830<br>96 939                                                                                                    | Packed Size<br>85 314<br>81 474                                                                                                    | Modified<br>2021-01-14 09:18<br>2020-03-11 12:22                                                                                                    |
| Add Extract T<br>Add Extract T<br>C:\temp<br>Name<br>rOFF_<br>rOFF_<br>ror<br>rerr                                                                                                    | ✓ IP → ★ ↓ ↓<br>Test Copy Move Delete Info<br>\357d9829-2502-43cd-8a1e-2823c46ac68e.zip\357d9829-2502-43cd-<br>D22_BREAST_US_05112020Viewed.pdf<br>D22_BILATERAL_SCREENING_MIMG_03062020Viewed.pdf<br>446660Viewed.pdf                                                                                                    | 8a1e-2823c46ac68e\<br>Size<br>100 830<br>96 939<br>61 563                                                                                                    | Packed Size<br>85 314<br>81 474<br>33 276                                                                                                    | Modified<br>2021-01-14 09:18<br>2020-03-11 12:22<br>2021-02-08 10:29                                                                                                    |
| Add Extract T<br>Add Extract T<br>C:\temp<br>Name<br>rOFF_<br>rOFF_!<br>rorr<br>rerr                                                                                                    | ✓                                                                                                    | 8a1e-2823c46ac68e\<br>Size<br>100 830<br>96 939<br>61 563<br>50 527                                                                                                    | Packed Size<br>85 314<br>81 474<br>33 276<br>25 757                                                                                                    | Modified<br>2021-01-14 09:18<br>2020-03-11 12:22<br>2021-02-08 10:29<br>2018-05-08 11:46                                                                                                    |
| Add Extract T<br>Add Extract T<br>C:\temp<br>Name<br>rOFF_<br>rOFF_<br>rorr<br>rerr<br>rerr<br>rerr                                                                                                    |                                                                                                    | 8a1e-2823c46ac68e<br>Size<br>100 830<br>96 939<br>61 563<br>50 527<br>313 043                                                                                                    | Packed Size<br>85 314<br>81 474<br>33 276<br>25 757<br>234 949                                                                                                    | Modified<br>2021-01-14 09:18<br>2020-03-11 12:22<br>2021-02-08 10:29<br>2018-05-08 11:46<br>2018-02-19 10:07                                                                                                    |
| Add Extract 1<br>C:\temp Name C:\temp rOFF_ roFF_! roFF_! rem rem; rem; rem; rem; rem; rem; rem;                                                                                                    | ✓                                                                                                    | 8a1e-2823c46ac68e<br>Size<br>100 830<br>96 939<br>61 563<br>50 527<br>313 043<br>251 471                                                                                                    | Packed Size<br>85 314<br>81 474<br>33 276<br>25 757<br>234 949<br>211 898                                                                                                    | Modified<br>2021-01-14 09:18<br>2020-03-11 12:22<br>2021-02-08 10:29<br>2018-05-08 11:46<br>2018-02-19 10:07<br>2021-09-11 10:37                                                                                                    |
| Add Extract 1<br>C:\temp Name C:\temp rOFF_ rorF_! rorF_! rerr_ rerr_ rer_r_ rer_ rer_ rer_ rer_ rer_ rer_ rer_ rer_ rer_ rer_ | Image: Second Second Secon           | 8a1e-2823c46ac68e∖<br>Size<br>100 830<br>96 939<br>61 563<br>50 527<br>313 043<br>251 471<br>67 101                                                                                                    | Packed Size<br>85 314<br>81 474<br>33 276<br>25 757<br>234 949<br>211 898<br>39 127                                                                                                    | Modified<br>2021-01-14 09:18<br>2020-03-11 12:22<br>2021-02-08 10:29<br>2018-05-08 11:46<br>2018-02-19 10:07<br>2021-09-11 10:37<br>2017-02-03 09:59                                                                                                    |
| Add Extract 1<br>C:\temp Name C:\temp rOFF_ rorF_! rorF_! rerr_ rerr_ rer_r_ rer_ rer_ rer_ rer_ rer_ rer_ rer_ rer_ rer_ rer_ | ✓                                                                                                    | 8a1e-2823c46ac68e∖<br>Size<br>100 830<br>96 939<br>61 563<br>50 527<br>313 043<br>251 471<br>67 101<br>304 944                                                                                                    | Packed Size<br>85 314<br>81 474<br>33 276<br>25 757<br>234 949<br>211 898<br>39 127<br>228 075                                                                                                    | Modified<br>2021-01-14 09:18<br>2020-03-11 12:22<br>2021-02-08 10:29<br>2018-05-08 11:46<br>2018-02-19 10:07<br>2021-09-11 10:37<br>2017-02-03 09:59<br>2021-01-14 09:42                                                                                                    |
| Add Extract 1  Add Extract 1  C:\temp Name C:\temp rOFF_ C:\temp rOFF_!  rorr_ rerr_ rer_ rerr_ rer_ rer_ rer_ rer_ rer_ rer_ rer_ rer_ re | Y       Image: Copy Move Delete Info         \starter       \starter         \starter       \starter                                                                                                    | 8a1e-2823c46ac68e∖<br>Size<br>100 830<br>96 939<br>61 563<br>50 527<br>313 043<br>251 471<br>67 101<br>304 944<br>83 575                                                                                                    | Packed Size<br>85 314<br>81 474<br>33 276<br>25 757<br>234 949<br>211 898<br>39 127<br>228 075<br>74 683                                                                                                    | Modified<br>2021-01-14 09:18<br>2020-03-11 12:22<br>2021-02-08 10:29<br>2018-05-08 11:46<br>2018-02-19 10:07<br>2021-09-11 10:37<br>2017-02-03 09:59<br>2021-01-14 09:42<br>2016-05-23 10:15                                                                                                    |
| Add Extract 1  Add Extract 1  C:\temp Name TOFF_ C:\temp TOFF_ TOFF_!  TOFF_!  | Y       Image: Copy Move Delete Info         \357d9829-2502-43cd-8a1e-2823c46ac68e.zip\357d9829-2502-43cd-         \222_BREAST_US_05112020Viewed.pdf         \222_BREAST_US_05112020Viewed.pdf         \222_BREAST_US_05112020Viewed.pdf         \222_BREAST_US_05112020Viewed.pdf         \222_BREAST_US_05112020Viewed.pdf         \224660Viewed.pdf         \99027Viewed.pdf         \9905Viewed.pdf         \9905Viewed.pdf         \9905Viewed.pdf         \9905Viewed.pdf         \9916Viewed.pdf         \9916Viewed.pdf                                                                                                    | 8a1e-2823c46ac68e∖<br>Size<br>100 830<br>96 939<br>61 563<br>50 527<br>313 043<br>251 471<br>67 101<br>304 944<br>83 575<br>311 801                                                                                                    | Packed Size<br>85 314<br>81 474<br>33 276<br>25 757<br>234 949<br>211 898<br>39 127<br>228 075<br>74 683<br>233 292                                                                                                  | Modified<br>2021-01-14 09:18<br>2020-03-11 12:22<br>2021-02-08 10:29<br>2018-05-08 11:46<br>2018-02-19 10:07<br>2021-09-11 10:37<br>2017-02-03 09:59<br>2021-01-14 09:42<br>2016-05-23 10:15<br>2023-05-16 12:02                                                                                                    |
| Add Extract 1  Add Extract 1  C:\temp Name TOFF_ TOFF_!  For rerr_ For rerr_ For rer_ For rerr_ For rerr_ For rer_ For rer_ Fo | Y       Image: Copy Move Delete Info         \357d9829-2502-43cd-8a1e-2823c46ac68e.zip\357d9829-2502-43cd-         \222_BREAST_US_05112020Viewed.pdf         \222_BILATERAL_SCREENING_MMG_03062020Viewed.pdf         446660Viewed.pdf         99027Viewed.pdf         99027Viewed.pdf         80120Viewed.pdf         30356Viewed.pdf         30356Viewed.pdf         30342Viewed.pdf         22468Viewed.pdf         22468Viewed.pdf         2054494880 hl7Viewed.pdf                                                                                                    | 8a1e-2823c46ac68e∖<br>Size<br>100 830<br>96 939<br>61 563<br>50 527<br>313 043<br>251 471<br>67 101<br>304 944<br>83 575<br>311 801<br>6 125                                                                                                    | Packed Size<br>85 314<br>81 474<br>33 276<br>25 757<br>234 949<br>211 898<br>39 127<br>228 075<br>74 683<br>233 292<br>4 900                                                                                         | Modified<br>2021-01-14 09:18<br>2020-03-11 12:22<br>2021-02-08 10:29<br>2018-05-08 11:46<br>2018-02-19 10:07<br>2021-09-11 10:37<br>2017-02-03 09:59<br>2021-01-14 09:42<br>2016-05-23 10:15<br>2023-05-16 12:02<br>2022-04 10 20:57                                                                                                    |
| Add Extract 1  Add Extract 1  C:\temp Name TOFF_ C:\temp TOFF_!  For roFF_!  For rerr_ For rerr_ For rer_ For rerr_ For rerr_ For rer_ For rer_ Fo | Y       Image: Copy Move Delete Info         \357d9829-2502-43cd-8a1e-2823c46ac68e.zip\357d9829-2502-43cd-         \222_BREAST_US_05112020Viewed.pdf         \222_BILATERAL_SCREENING_MMG_03062020Viewed.pdf         446660Viewed.pdf         99027Viewed.pdf         99027Viewed.pdf         80120Viewed.pdf         38342Viewed.pdf         22468Viewed.pdf         22468Viewed.pdf         2054494880_h17Viewed.pdf         0149402830 h17Viewed.pdf                                                                                                    | 8a1e-2823c46ac68e∖<br>Size<br>100 830<br>96 939<br>61 563<br>50 527<br>313 043<br>251 471<br>67 101<br>304 944<br>83 575<br>311 801<br>6 125<br>7 476                                                                                                    | Packed Size<br>85 314<br>81 474<br>33 276<br>25 757<br>234 949<br>211 898<br>39 127<br>228 075<br>74 683<br>233 292<br>4 900<br>6 328                                                                                | Modified<br>2021-01-14 09:18<br>2020-03-11 12:22<br>2021-02-08 10:29<br>2018-05-08 11:46<br>2018-02-19 10:07<br>2021-09-11 10:37<br>2021-09-11 10:37<br>2021-01-14 09:42<br>2016-05-23 10:15<br>2023-05-16 12:02<br>2022-04-10 20:57<br>2022-04-16 09:42                                                                                                    |
| Add Extract 7                                                                                                    | Y       Image: Copy Move Delete Info         \357d9829-2502-43cd-8a1e-2823c46ac68e.zip\357d9829-2502-43cd-         \22_BREAST_US_05112020Viewed.pdf         \22_BREAST_US_05112020Viewed.pdf         \22_BREAST_US_05112020Viewed.pdf         \22_BREAST_US_05112020Viewed.pdf         \22_BREAST_US_05112020Viewed.pdf         \22_BREAST_US_05112020Viewed.pdf         \22_BREAST_US_05112020Viewed.pdf         \22_BREAST_US_05112020Viewed.pdf         \22_BREAST_US_05112020Viewed.pdf         \22_BREAST_US_05112020Viewed.pdf         \22_BREAST_US_05112020Viewed.pdf         \22_BREAST_US_05112020Viewed.pdf         \22_BREAST_US_05112020Viewed.pdf         \22_BREAST_US_05112020Viewed.pdf         \22_BREAST_US_05Viewed.pdf         \22468Viewed.pdf         \22468Viewed.pdf                                                                                                    | 8a1e-2823c46ac68e∖<br>Size<br>100 830<br>96 939<br>61 563<br>50 527<br>313 043<br>251 471<br>67 101<br>304 944<br>83 575<br>311 801<br>6 125<br>7 476<br>7 864                                                                                                    | Packed Size<br>85 314<br>81 474<br>33 276<br>25 757<br>234 949<br>211 898<br>39 127<br>228 075<br>74 683<br>233 292<br>4 900<br>6 328<br>6 662                                                                       | Modified<br>2021-01-14 09:18<br>2020-03-11 12:22<br>2021-02-08 10:29<br>2018-05-08 11:46<br>2018-02-19 10:07<br>2021-09-11 10:37<br>2021-09-11 10:37<br>2021-01-14 09:42<br>2016-05-23 10:15<br>2023-05-16 12:02<br>2022-04-10 20:57<br>2022-04-16 09:42<br>2023-04-27 07:15                                                                                                    |
| Add Extract 7                                                                                                    | Y       Image: Copy Move Delete Info         \\357d9829-2502-43cd-8a1e-2823c46ac68e.zip\\357d9829-2502-43cd-         \>22_BREAST_US_05112020Viewed.pdf         \>22_BREAST_US_05112020Viewed.pdf         \>22_BREAST_US_05112020Viewed.pdf         \>22_BREAST_US_05112020Viewed.pdf         \>22_BREAST_US_05112020Viewed.pdf         \>22_BREAST_US_05112020Viewed.pdf         \>9027Viewed.pdf         \>9027Viewed.pdf         \\$9027Viewed.pdf         \\$903740_h17Viewed.pdf                                                                                                    | 8a1e-2823c46ac68e\           Size           100 830           96 939           61 563           50 527           313 043           251 471           67 101           304 944           83 575           311 801           6 125           7 476           7 864           55 504                                                                                                    | Packed Size<br>85 314<br>81 474<br>33 276<br>25 757<br>234 949<br>211 898<br>39 127<br>228 075<br>74 683<br>233 292<br>4 900<br>6 328<br>6 662<br>4 72 19                                                            | Modified<br>2021-01-14 09:18<br>2020-03-11 12:22<br>2021-02-08 10:29<br>2018-05-08 11:46<br>2018-02-19 10:07<br>2021-09-11 10:37<br>2017-02-03 09:59<br>2021-01-14 09:42<br>2016-05-23 10:15<br>2023-05-16 12:02<br>2022-04-10 20:57<br>2022-04-10 20:57<br>2022-04-16 09:42<br>2023-04-27 07:15<br>2023-04-14 10:29                                                                                                    |
| Add Extract 7                                                                                                    | Y       Image: Copy Move Delete Info         V357d9829-2502-43cd-8a1e-2823c46ac68e.zip\357d9829-2502-43cd-         \22_BREAST_US_05112020Viewed.pdf         \22_BREAST_US_05112020Viewed.pdf         \22_BREAST_US_05112020Viewed.pdf         \22_BREAST_US_05112020Viewed.pdf         \22_BREAST_US_05112020Viewed.pdf         \22_BREAST_US_05112020Viewed.pdf         \22_BREAST_US_05112020Viewed.pdf         \202Viewed.pdf         \20120Viewed.pdf         \20120Viewed.pdf         \202468Viewed.pdf         \22468Viewed.pdf         \2054494880_h17Viewed.pdf         \2054494880_h17Viewed.pdf         \2054467740_h17Viewed.pdf         \205466740_h17Viewed.pdf         \205467740_h17Viewed.pdf         \205467740_h17Viewed.pdf         \205467740_h17Viewed.pdf         \205467740_h17Viewed.pdf         \205467740_h17Viewed.pdf         \205467740_h17Viewed.pdf         \205467         \205475         \205475         \205475         \205475         \205475         \205475         \205475         \205475         \205475         \205475         \205475         \205475     <                                                                                                    | 8a1e-2823c46ac68e\<br>Size<br>100 830<br>96 939<br>61 563<br>50 527<br>313 043<br>251 471<br>67 101<br>304 944<br>83 575<br>311 801<br>6 125<br>7 476<br>7 864<br>55 504<br>72 053                                                                                                    | Packed Size<br>85 314<br>81 474<br>33 276<br>25 757<br>234 949<br>211 898<br>39 127<br>228 075<br>74 683<br>233 292<br>4 900<br>6 328<br>6 662<br>47 219<br>57 782                                                   | Modified<br>2021-01-14 09:18<br>2020-03-11 12:22<br>2021-02-08 10:29<br>2018-05-08 11:46<br>2018-02-19 10:07<br>2021-09-11 10:37<br>2017-02-03 09:59<br>2021-01-14 09:42<br>2016-05-23 10:15<br>2023-05-16 12:02<br>2022-04-10 20:57<br>2022-04-10 09:42<br>2023-04-27 07:15<br>2023-04-14 10:29                                                                                                    |
| Add Extract 7                                                                                                    | Y       Image: Copy Move Delete Info         Y       Y         Y       Y                                                                                                    | 8a1e-2823c46ac68e\<br>Size<br>100 830<br>96 939<br>61 563<br>50 527<br>313 043<br>251 471<br>67 101<br>304 944<br>83 575<br>311 801<br>6 125<br>7 476<br>7 864<br>55 504<br>72 053<br>95 251                                                                                                    | Packed Size<br>85 314<br>81 474<br>33 276<br>25 757<br>234 949<br>211 898<br>39 127<br>228 075<br>74 683<br>233 292<br>4 900<br>6 328<br>6 662<br>47 219<br>57 782<br>80 139                                         | Modified<br>2021-01-14 09:18<br>2020-03-11 12:22<br>2021-02-08 10:29<br>2018-05-08 11:46<br>2018-02-19 10:07<br>2021-09-11 10:37<br>2017-02-03 09:59<br>2021-01-14 09:42<br>2016-05-23 10:15<br>2023-05-16 12:02<br>2022-04-10 20:57<br>2022-04-10 09:42<br>2023-04-27 07:15<br>2023-04-14 10:29<br>2023-04-14 10:29<br>2023-04-14 10:29                                                                                                    |
| Add Extract 1  Add Extract 1  C:\temp Name  C:\temp RoFF_  For CoFF_  For rerr_ For rerr_ For rer_ For rerr_ For rerr_ For rer_ For rer_ | Y       Image: Copy Move Delete Info         Y       Image: Copy Move Delete Info         Y       Y         Y       Y <td< td=""><td>8a1e-2823c46ac68e∖<br/>Size<br/>100 830<br/>96 939<br/>61 563<br/>50 527<br/>313 043<br/>251 471<br/>67 101<br/>304 944<br/>83 575<br/>311 801<br/>6 125<br/>7 476<br/>7 864<br/>55 504<br/>72 053<br/>95 251<br/>80 077</td><td>Packed Size<br/>85 314<br/>81 474<br/>33 276<br/>25 757<br/>234 949<br/>211 898<br/>39 127<br/>228 075<br/>74 683<br/>233 292<br/>4 900<br/>6 328<br/>6 662<br/>47 219<br/>57 782<br/>80 139<br/>61 772</td><td>Modified<br/>2021-01-14 09:18<br/>2020-03-11 12:22<br/>2021-02-08 10:29<br/>2018-05-08 11:46<br/>2018-02-19 10:07<br/>2021-09-11 10:37<br/>2017-02-03 09:59<br/>2021-01-14 09:42<br/>2016-05-23 10:15<br/>2022-04-10 20:57<br/>2022-04-10 20:57<br/>2022-04-16 09:42<br/>2023-04-14 10:29<br/>2023-04-14 10:29<br/>2023-04-14 10:29<br/>2021-09-13 10:25<br/>2020-02-29 10:12</td></td<>                                                                                                    | 8a1e-2823c46ac68e∖<br>Size<br>100 830<br>96 939<br>61 563<br>50 527<br>313 043<br>251 471<br>67 101<br>304 944<br>83 575<br>311 801<br>6 125<br>7 476<br>7 864<br>55 504<br>72 053<br>95 251<br>80 077                                                                                                    | Packed Size<br>85 314<br>81 474<br>33 276<br>25 757<br>234 949<br>211 898<br>39 127<br>228 075<br>74 683<br>233 292<br>4 900<br>6 328<br>6 662<br>47 219<br>57 782<br>80 139<br>61 772                               | Modified<br>2021-01-14 09:18<br>2020-03-11 12:22<br>2021-02-08 10:29<br>2018-05-08 11:46<br>2018-02-19 10:07<br>2021-09-11 10:37<br>2017-02-03 09:59<br>2021-01-14 09:42<br>2016-05-23 10:15<br>2022-04-10 20:57<br>2022-04-10 20:57<br>2022-04-16 09:42<br>2023-04-14 10:29<br>2023-04-14 10:29<br>2023-04-14 10:29<br>2021-09-13 10:25<br>2020-02-29 10:12                                                                                 |
| Add Extract 1  Add Extract 1  C:\temp Name  C:\temp ROFF_ C:\temp RoFF_ C:\temp Refr Refr Refr Refr Refr Refr Refr Refr                                                                                                    | Y       Image: Copy Move Delete Info         Y       Y         Y       Y                                                                                                    | 8a1e-2823c46ac68e∖<br>Size<br>100 830<br>96 939<br>61 563<br>50 527<br>313 043<br>251 471<br>67 101<br>304 944<br>83 575<br>311 801<br>6 125<br>7 476<br>7 864<br>55 504<br>72 053<br>95 251<br>80 077<br>141 964                                                                                                    | Packed Size<br>85 314<br>81 474<br>33 276<br>25 757<br>234 949<br>211 898<br>39 127<br>228 075<br>74 683<br>233 292<br>4 900<br>6 328<br>6 662<br>47 219<br>57 782<br>80 139<br>61 772<br>117 599                    | Modified<br>2021-01-14 09:18<br>2020-03-11 12:22<br>2021-02-08 10:29<br>2018-05-08 11:46<br>2018-02-19 10:07<br>2021-09-11 10:37<br>2017-02-03 09:59<br>2021-01-14 09:42<br>2016-05-23 10:15<br>2023-05-16 12:02<br>2022-04-10 20:57<br>2022-04-10 20:57<br>2022-04-16 09:42<br>2023-04-27 07:15<br>2023-04-14 10:29<br>2023-04-14 10:29<br>2023-04-14 10:29<br>2021-09-13 10:25<br>2020-02-29 10:12<br>2022-04-09 10:40                     |
| Add Extract 1  Add Extract 1  C:\temp Name C:\temp rOFF_ C:\temp roFF_ C: F: F: F: F: F: F: F: F: F: F: F: F: F:                                                                                                    | Y       Image: Copy Move Delete Info         Y       Y         Y       Y                                                                                                    | 8a1e-2823c46ac68e\           Size           100 830           96 939           61 563           50 527           313 043           251 471           67 101           304 944           83 575           311 801           6 125           7 476           7 864           55 504           72 053           95 251           80 077           141 964           14 381                  | Packed Size<br>85 314<br>81 474<br>33 276<br>25 757<br>234 949<br>211 898<br>39 127<br>228 075<br>74 683<br>233 292<br>4 900<br>6 328<br>6 662<br>47 219<br>57 782<br>80 139<br>61 772<br>117 599<br>8 007           | Modified<br>2021-01-14 09:18<br>2020-03-11 12:22<br>2021-02-08 10:29<br>2018-05-08 11:46<br>2018-02-19 10:07<br>2021-09-11 10:37<br>2017-02-03 09:59<br>2021-01-14 09:42<br>2016-05-23 10:15<br>2023-05-16 12:02<br>2022-04-10 20:57<br>2022-04-10 09:42<br>2023-04-14 10:29<br>2023-04-14 10:29<br>2023-04-14 10:29<br>2023-04-14 10:29<br>2021-09-13 10:25<br>2020-02-29 10:12<br>2022-04-09 10:40<br>2021-11-16 10:01                     |
| Add Extract 1  Add Extract 1  C:\temp Name C:\temp rOFF_ C:\temp roFF_ C: First contact contac | Y       Image: Copy Move Delete Info         Y       Image: Copy Move Delete Info         Y       Y         Y       Y <td< td=""><td>8a1e-2823c46ac68e\           Size           100 830           96 939           61 563           50 527           313 043           251 471           67 101           304 944           83 575           311 801           6 125           7 476           7 864           55 504           72 053           95 251           80 077           141 964           14 381           32 696</td><td>Packed Size<br/>85 314<br/>81 474<br/>33 276<br/>25 757<br/>234 949<br/>211 898<br/>39 127<br/>228 075<br/>74 683<br/>233 292<br/>4 900<br/>6 328<br/>6 662<br/>47 219<br/>57 782<br/>80 139<br/>61 772<br/>117 599<br/>8 007<br/>21 795</td><td>Modified<br/>2021-01-14 09:18<br/>2020-03-11 12:22<br/>2021-02-08 10:29<br/>2018-05-08 11:46<br/>2018-02-19 10:07<br/>2021-09-11 10:37<br/>2017-02-03 09:59<br/>2021-01-14 09:42<br/>2016-05-23 10:15<br/>2023-05-16 12:02<br/>2022-04-10 20:57<br/>2022-04-10 09:42<br/>2023-04-27 07:15<br/>2023-04-14 10:29<br/>2023-04-14 10:29<br/>2023-04-14 10:29<br/>2023-04-14 10:29<br/>2021-09-13 10:25<br/>2020-02-29 10:12<br/>2022-04-09 10:40<br/>2021-01-14 09:43</td></td<>                                                                                                    | 8a1e-2823c46ac68e\           Size           100 830           96 939           61 563           50 527           313 043           251 471           67 101           304 944           83 575           311 801           6 125           7 476           7 864           55 504           72 053           95 251           80 077           141 964           14 381           32 696 | Packed Size<br>85 314<br>81 474<br>33 276<br>25 757<br>234 949<br>211 898<br>39 127<br>228 075<br>74 683<br>233 292<br>4 900<br>6 328<br>6 662<br>47 219<br>57 782<br>80 139<br>61 772<br>117 599<br>8 007<br>21 795 | Modified<br>2021-01-14 09:18<br>2020-03-11 12:22<br>2021-02-08 10:29<br>2018-05-08 11:46<br>2018-02-19 10:07<br>2021-09-11 10:37<br>2017-02-03 09:59<br>2021-01-14 09:42<br>2016-05-23 10:15<br>2023-05-16 12:02<br>2022-04-10 20:57<br>2022-04-10 09:42<br>2023-04-27 07:15<br>2023-04-14 10:29<br>2023-04-14 10:29<br>2023-04-14 10:29<br>2023-04-14 10:29<br>2021-09-13 10:25<br>2020-02-29 10:12<br>2022-04-09 10:40<br>2021-01-14 09:43 |
| Add Extract 1  Add Extract 1  C:\temp Name C:\temp rOFF_ C:\temp roFF_ C: F: F: F: F: F: F: F: F: F: F: F: F: F:                                                                                                    | Y       Image: Copy Move Delete Info         1357d9829-2502-43cd-8a1e-2823c46ac68e.zip\357d9829-2502-43cd-         322_BREAST_US_05112020Viewed.pdf         322_BREAST_US_05112020Viewed.pdf         322_BREAST_US_05112020Viewed.pdf         322_BREAST_US_05112020Viewed.pdf         322_BREAST_US_05112020Viewed.pdf         322_BREAST_US_05112020Viewed.pdf         322_BREAST_US_05112020Viewed.pdf         39027Viewed.pdf         90927Viewed.pdf         63956Viewed.pdf         63956Viewed.pdf         2468Viewed.pdf         2468Viewed.pdf         0149402830_h17Viewed.pdf         0149402830_h17Viewed.pdf         0754467740_h17Viewed.pdf         nle_bcbs_obgyn_providers_4_14_23_1s.pdf         nle_bcbs_gi_providers_4_14_23_0s.pdf         i_cxr_result_09132021_03.pdf         hao_MAMMOGRAM_RESULT_03_02_19_THAO_00.pdf         19191 OCM_RECORD_04-05-2022HONG_08.pdf         _UA_DIPSTICK_11-16-2021_09.pdf         _UA-01-14-2021TL_01.pdf         _04791_0THERS_RECORD_FROM OCM       04-09-2022 H                                                                                                    | 8a1e-2823c46ac68e\           Size           100 830           96 939           61 563           50 527           313 043           251 471           67 101           304 944           83 575           311 801           6 125           7 476           7 864           55 504           72 053           95 251           80 077           141 964                                   | Packed Size<br>85 314<br>81 474<br>33 276<br>25 757<br>234 949<br>211 898<br>39 127<br>228 075<br>74 683<br>233 292<br>4 900<br>6 328<br>6 662<br>47 219<br>57 782<br>80 139<br>61 772<br>117 599                    | Modified<br>2021-01-14 09:18<br>2020-03-11 12:22<br>2021-02-08 10:29<br>2018-05-08 11:46<br>2018-02-19 10:07<br>2021-09-11 10:37<br>2017-02-03 09:59<br>2021-01-14 09:42<br>2016-05-23 10:15<br>2023-05-16 12:02<br>2022-04-10 20:57<br>2022-04-10 09:42<br>2023-04-27 07:15<br>2023-04-14 10:29<br>2023-04-14 10:29<br>2023-04-14 10:29<br>2023-04-14 10:29<br>2022-04-09 10:40<br>2021-01-14 09:43<br>2022-04-09 10:27                     |

6

Each folder is named by Patient ID. Inside each folder contains all Patient's documents such as PDF documents, image files, etc.